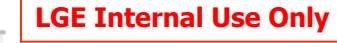

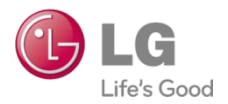

| Model    | G3 series           | Date          | 6 <sup>th</sup> Nov 20 | 014    | Country | Global |     |  |  |
|----------|---------------------|---------------|------------------------|--------|---------|--------|-----|--|--|
| Revision | Rev 3.1             | Туре          | H/W                    |        | Buyer   | All    |     |  |  |
| Contents | Service Information | Guide 🗆 Notif | ication                | Target |         | DSC    | ASC |  |  |
|          |                     |               |                        |        |         |        |     |  |  |

Guide to Smart Boot Diagnosis Tool

### **※** Outline 1 : G3 Series "No Power on" Issue Repair Process.

Smart Boot Diagnosis tool can only use below condition ( QDLoader Mode )

- "No power on" sample only (Freeze/ Auto power off sample can not use yet)
- When you connected the Phone to PC, if QHS USB Driver(Port) is not detected, you can not use this Tool..

|                                      | 파일(F) 등작(A) 보기(M) 도용할(H)<br>(추 바) [1] [2] [1] (14] [2] (15 (15 (15 (15 (15 (15 (15 (15 (15 (15 |  |
|--------------------------------------|------------------------------------------------------------------------------------------------|--|
| Qualcomm HS-USB QDLoader 9008(COM20) |                                                                                                |  |

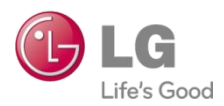

| Model    | G3 series                          | Date          | 6 <sup>th</sup> Nov 2014 |        | Country | Global |     |  |  |  |
|----------|------------------------------------|---------------|--------------------------|--------|---------|--------|-----|--|--|--|
| Revision | Rev 3.1                            | Туре          | H/W                      |        | Buyer   | All    |     |  |  |  |
| Contents | Service Information                | Guide 🗆 Notif | ication                  | Target | BRC     | DSC    | ASC |  |  |  |
|          | Guide to Smart Boot Diagnosis Tool |               |                          |        |         |        |     |  |  |  |

### **※** Outline 2 : G3 Series "No Power on" Issue Repair Process.

1. Check the Anti-RollBack Issue.

| JSB Status                                                                                                    | Model & Suff    | tx Informa | tion       |            |     |  |
|----------------------------------------------------------------------------------------------------|-----------------|------------|------------|------------|-----|--|
| 00400                                                                                                    | 1. Chipse       | et Info.   | MSM8974_G3 |            |     |  |
| CONSS                                                                                                    | 2. Model        | Into.      | LGD850_AAT | T_ATT      | -   |  |
| 1. Object More      1. Object More      1 |                 |            |            |            |     |  |
|                                                                                                    |                 |            |            |            |     |  |
| -                                                                                                    |                 |            |            |            |     |  |
|                                                                                                    |                 |            |            |            |     |  |
| FPROM DUMP                                                                                                    |                 |            |            |            |     |  |
| Defective                                                                                                    |                 | Resi       | it         | Reference  |     |  |
| OFPROM AP ANTIRO                                                                                                    | LLBACK_1        | FAI        |            | 0x0AE70AC0 |     |  |
| QEPRON_AP_ANTIRO                                                                                                    |                 | FAI        |            |            | 1   |  |
| QFPRON_AP_ANTIROLLBACK_2<br>QFPRON_AP_ANTIROLLBACK_3                                                                                                    |                 | FAI        |            | 0x0AE70AC0 |     |  |
| QEPRON_AP_ANTIRO                                                                                                    | LLBACK_4        | EAI        |            | 0x0AE70AC0 | -   |  |
| QFPROM_MSA_ANTIR                                                                                                    | OLLBACK         | OB         |            | 0x00000000 |     |  |
| QFPROM_MSA_ANTIR                                                                                                    | OLLBACK         | 08         |            | 0x00000000 | -   |  |
| * [                                                                                                    |                 | 11         |            |            | - P |  |
| na Infa                                                                                                    |                 |            |            |            |     |  |
| etection ANTI-ROLLBA                                                                                                    | CK ISSUES       |            |            |            |     |  |
|                                                                                                    |                 |            |            |            |     |  |
| Contrast of                                                                                                    | TRACK LAW Dalla |            |            |            |     |  |
| (2) Detected Qr                                                                                                    | PROM AND-ROID   | ack issues |            |            |     |  |
| Could you                                                                                                    | fix it ?        |            |            |            | -   |  |
|                                                                                                    |                 |            |            |            |     |  |
|                                                                                                    |                 |            |            |            |     |  |
|                                                                                                    |                 |            |            |            |     |  |

#### 2. Download the Recovery file.

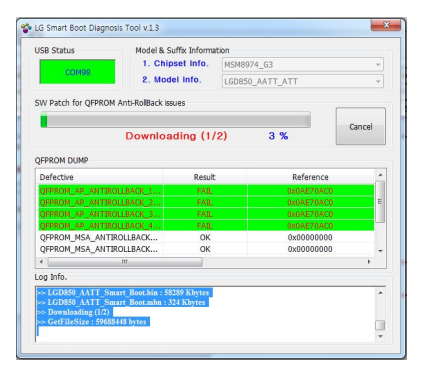

#### 3. S/W Download the New Version.

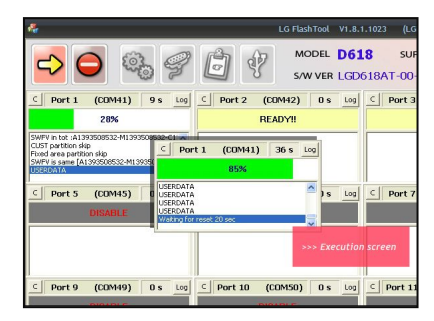

## [Caution]

- 1. If you have no Recovery file, you can't Run Smart Boot Diagnosis Tool.
  - D:/AP\_Chip/MSM8974\_G3\_Recovery/Model folder/\*.bin & \*mbn
- 2. Smart Boot Diagnosis Tool (Zip file) is going to continuously Update the B2B Notification.
- 3. After downloading Recovery file, You should download the latest S/W Version.
- \*. For detail process, you refer to the next page(page2~).

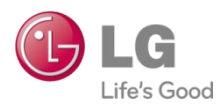

| Model    | G3 series           | Date          | 6 <sup>th</sup> Nov 2 | 014    | Country | Global |     |  |
|----------|---------------------|---------------|-----------------------|--------|---------|--------|-----|--|
| Revision | Rev 3.1             | Туре          | H/W                   |        | Buyer   | All    |     |  |
| Contents | Service Information | Guide 🗆 Notif | ication               | Target | K BRC   | DSC    | ASC |  |

**Guide to Smart Boot Diagnosis Tool** 

## I. QHS-USB Driver Setting (32Bit)

- 1. Connect USB cable between defective Phone and PC
  - Symptom: No power on

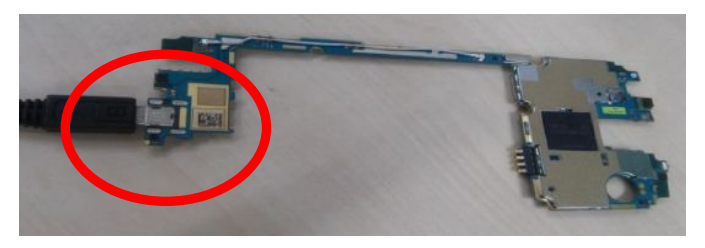

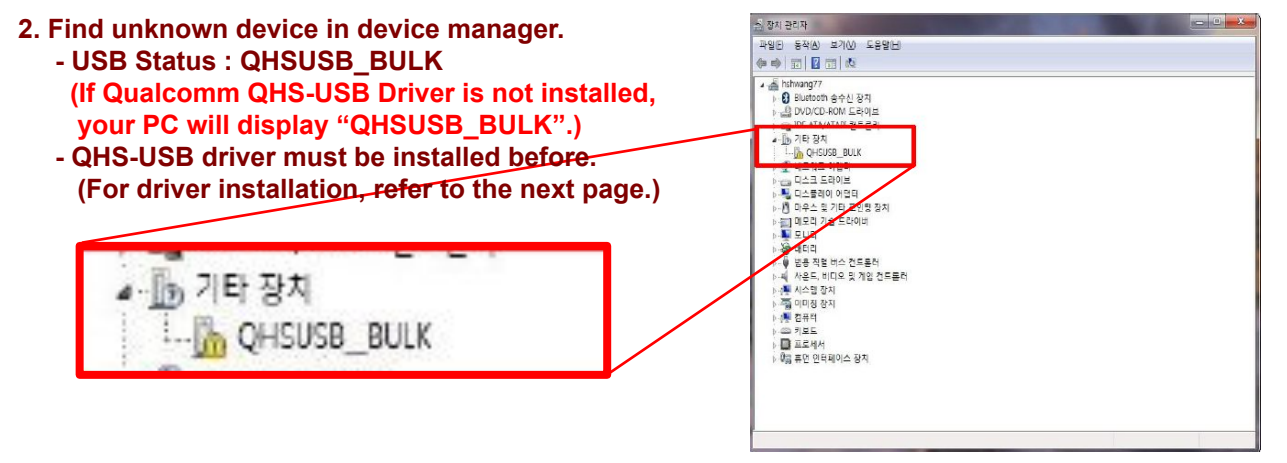

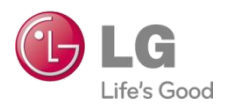

| Model    | G3 series           | Date                                         | 6 <sup>th</sup> Nov 2 | 014 | Country | Global |     |  |
|----------|---------------------|----------------------------------------------|-----------------------|-----|---------|--------|-----|--|
| Revision | Rev 3.1             | Туре                                         | H/W                   |     | Buyer   | All    |     |  |
| Contents | Service Information | □ Service Information ✓ Guide □ Notification |                       |     | 🖌 BRC   | DSC    | ASC |  |

## I. QHS-USB Driver Setting (32Bit)

### 3. Check the QDLoader HS-USB Driver.

| and the second                 | (And the second second s | a coat list Supran, State, No. 1 | -              | A Passing of |
|--------------------------------|----------------------------------------------------------------------------------------------------|----------------------------------|----------------|--------------|
| G 🕞 🗢 🖙 컴퓨터  새 볼륨 (D:)         | Annual State and                                                                                                    |                                  |                |              |
| 파일(F) 편집(E) 보기(V) 도구(T) 도움말(H) |                                                                                                    |                                  |                |              |
| 구성 🔻 🥥 열기 🔻 굽기 새 폴더            |                                                                                                    |                                  |                |              |
| 4 2 즐겨찾기                       | 이름                                                                                                    | 수정한 날짜                           | 유형             | 크기           |
| 🚺 다운로드                         | SmartBootDiagv1.3.1_Oversea_SVC_20141029                                                                                                    | 2014-10-22 오후                    | ALZip ZIP File | 1,379KB      |
| 🔜 바탕 화면                        | SmartBootDiagv1.3.1                                                                                                    | 2014-10-22 오전                    | 응용 프로그램        | 1,842KB      |
| 🔝 최근 위치                        | ODLoader HS-USB Driver 64bit Setup                                                                                                    |                                  |                |              |
|                                | QDLoader HS-USB Driver_32bit_Setup                                                                                                    | 2014-10-22 오흐                    | 파잌 폭더          |              |
| · [] 무서                        | AP_Chip                                                                                                    |                                  | 12 2 1         |              |
| 비디오                            |                                                                                                    |                                  |                |              |
| · 🖬 사진                         | I ODLoader US L                                                                                                    | ICD Driver 2'                    | Dhit Ca        | tura         |
| 🛛 🎝 음악                         | De QULUader HS-C                                                                                                    | 12P Duver_27                     | ZDIL_SE        | tup          |
| 10                             | Construction of the second second second                                                                                                    |                                  |                |              |
| 4 1분 컴퓨터                       |                                                                                                    |                                  |                |              |
| ▷ 🏭 새 볼륨 (C:)                  |                                                                                                    |                                  |                |              |
| * 🕞 새 출듐 (U:)                  |                                                                                                    |                                  |                |              |

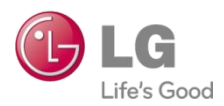

| Model    | G3 series           | Date          | 6 <sup>th</sup> Nov 2 | 014    | Country | Global |     |  |
|----------|---------------------|---------------|-----------------------|--------|---------|--------|-----|--|
| Revision | Rev 3.1             | Туре          | H/W                   |        | Buyer   | All    |     |  |
| Contents | Service Information | Guide 🗆 Notif | ication               | Target | BRC     | V DSC  | ASC |  |
|          |                     |               |                       |        |         |        |     |  |

**Guide to Smart Boot Diagnosis Tool** 

## I. QHS-USB Driver Setting (32Bit)

4. install the QDLoader HS-USB Driver.

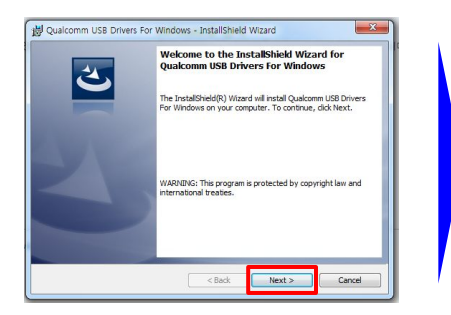

| Setup Type                                                                                 |                                          |     |
|--------------------------------------------------------------------------------------------|------------------------------------------|-----|
| Select the setup type that best suits your r                                               | weeds.                                   | 200 |
| Plese choose the driver build to be installe<br>Select Free build for general use, checked | d.<br>I build to collect log. for debug. |     |
| Free Bld(Better Efficiency but no logging)                                                 | al                                       |     |
| Checked Bid(Runtime log print to Dbg)                                                      | (iew)                                    |     |
|                                                                                            |                                          |     |
| Free Bld(Be                                                                                | etter                                    |     |
| Free Bld(Be                                                                                | etter                                    |     |
| Free Bid(Be<br>Efficiency b                                                                | etter<br>out no                          |     |
| Free Bld(Be<br>Efficiency b                                                                | etter<br>out no                          |     |
| Free Bid(Be<br>Efficiency b<br>logging)                                                    | etter<br>out no                          |     |
| Free Bid(Be<br>Efficiency b<br>logging)                                                    | etter<br>out no                          |     |
| Free Bid(Be<br>Efficiency b<br>logging)                                                    | etter<br>out no                          |     |

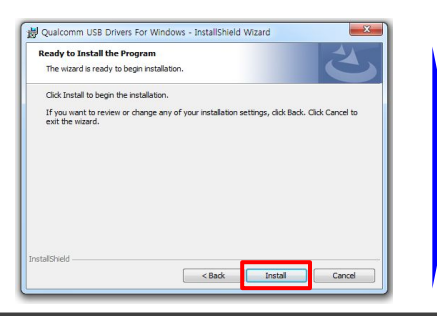

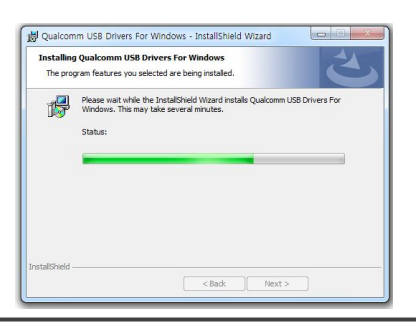

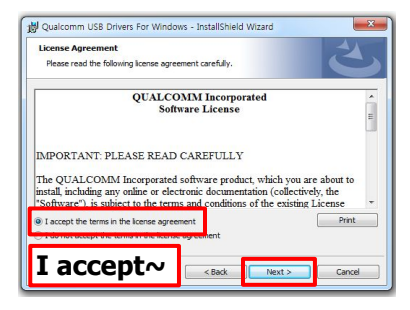

|   | InstallShield Wizard Completed                                                                                            |
|---|----------------------------------------------------------------------------------------------------|
| 0 | The InstallShield Wizard has successfully installed Qualcomn<br>USB Drivers For Windows. Click Finish to exit the wizard. |
|   |                                                                                                    |
|   |                                                                                                    |
|   |                                                                                                    |

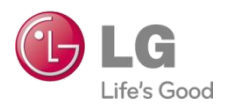

| Model    | G3 series           | Date                          | 6 <sup>th</sup> Nov 2014 |  | Country | Global |     |  |  |  |
|----------|---------------------|-------------------------------|--------------------------|--|---------|--------|-----|--|--|--|
| Revision | Rev 3.1             | Туре                          | H/W                      |  | Buyer   | All    |     |  |  |  |
| Contents | Service Information | mation 🖌 Guide 🛛 Notification |                          |  | 🖌 BRC   | 🖌 DSC  | ASC |  |  |  |
|          |                     |                               |                          |  |         |        |     |  |  |  |

Guide to Smart Boot Diagnosis Tool

## I. QHS-USB Driver Setting (32Bit)

5. Check Qualcomm HS-USB QDLoader 9008 Port in device manager. (QHS-USB Driver have been installed successfully.)

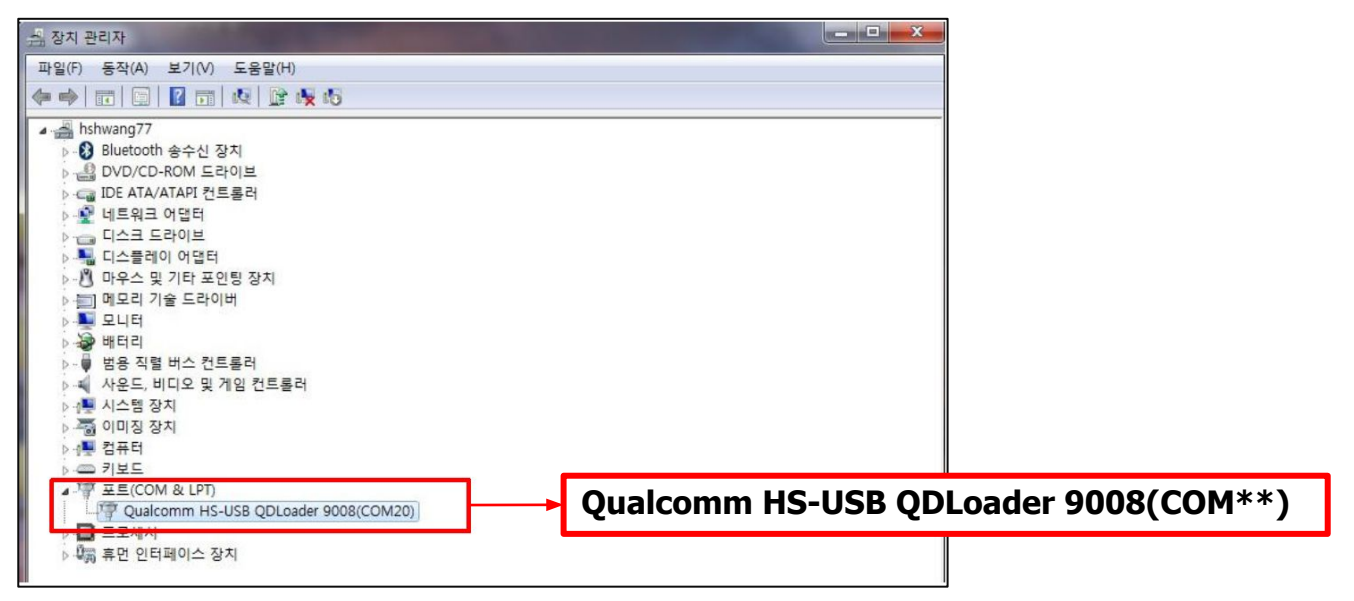

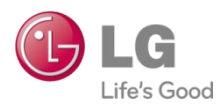

| Model    | G3 series           | Date          | 6 <sup>th</sup> Nov 2 | 014    | Country | Global |     |  |
|----------|---------------------|---------------|-----------------------|--------|---------|--------|-----|--|
| Revision | Rev 3.1             | Туре          | H/W                   |        | Buyer   | All    |     |  |
| Contents | Service Information | Guide 🗆 Notif | ication               | Target | K BRC   | DSC    | ASC |  |

**Guide to Smart Boot Diagnosis Tool** 

## I. QHS-USB Driver Setting (64Bit)

- 1. Connect USB cable between defective Phone and PC
  - Symptom: No power on

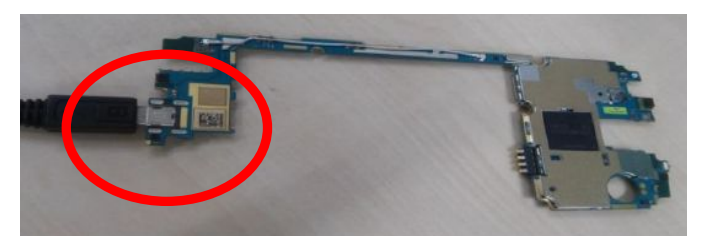

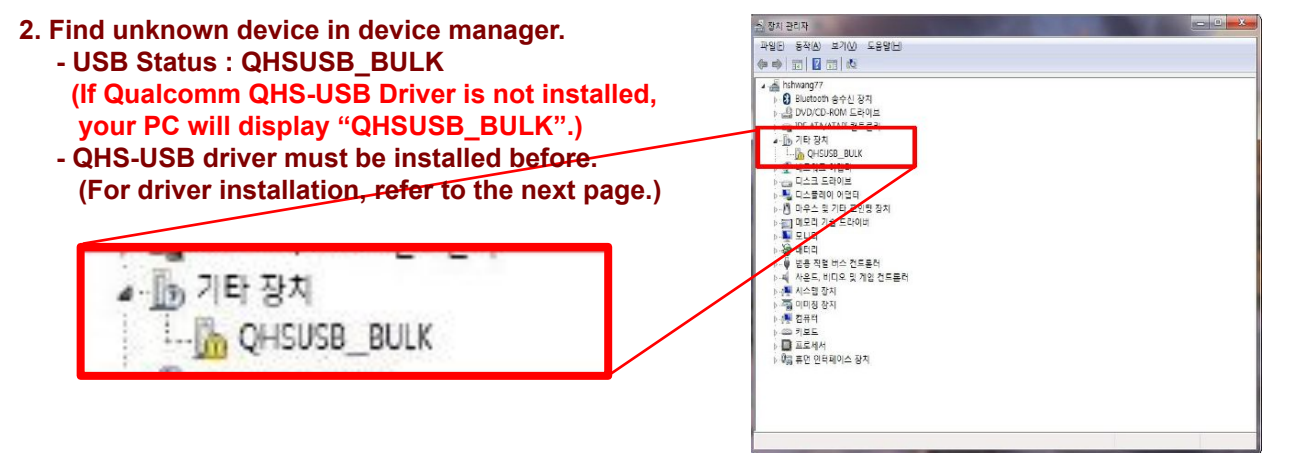

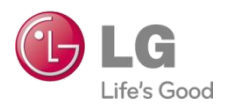

| Model    | G3 series           | Date                                         | 6 <sup>th</sup> Nov 2 | 014 | Country | Global |     |  |
|----------|---------------------|----------------------------------------------|-----------------------|-----|---------|--------|-----|--|
| Revision | Rev 3.1             | Туре                                         | H/W                   |     | Buyer   | All    |     |  |
| Contents | Service Information | □ Service Information ✓ Guide □ Notification |                       |     | K BRC   | V DSC  | ASC |  |

Guide to Smart Boot Diagnosis Tool

## I. QHS-USB Driver Setting (64Bit)

### 3. Check the QDLoader HS-USB Driver.

| and the second second                 | (And the second second s | ovar but Suprem, State, No. 1 | -              | and Property of |
|---------------------------------------|----------------------------------------------------------------------------------------------------|-------------------------------|----------------|-----------------|
| G 🔵 ♥ 📾 ▶ 컴퓨터 ▶ 새 볼륨 (D:) ▶           | annual and an                                                                                                    |                               |                |                 |
| 파일(F) 편집(E) 보기(V) 도구(T) 도움말(H)        |                                                                                                    |                               |                |                 |
| 구성 ▼ 🥥 열기 ▼ 굽기 새 폴더                   |                                                                                                    |                               |                |                 |
| ▲ 🚖 즐겨찾기                              | 이름                                                                                                    | 수정한 날짜                        | 유형             | 크기              |
| 🚺 다운로드                                | SmartBootDiagv1.3.1_Oversea_SVC_20141029                                                                                                    | 2014-10-22 오후                 | ALZip ZIP File | 1,379KB         |
| 🔜 바탕 화면                               | SmartBootDiagv1.3.1                                                                                                    | 2014-10-22 오전                 | 응용 프로그램        | 1,842KB         |
| 🗐 최근 위치                               | DLoader HS-USB Driver_64bit_Setup                                                                                                    |                               |                |                 |
|                                       | QDLoader HS-USB Driver_32bit_Setup                                                                                                    | 2014-10-22 오후                 | 파일 폴더          |                 |
| · · · · · · · · · · · · · · · · · · · | AP_Chip                                                                                                    |                               |                |                 |
| 이 문제 비디오                              |                                                                                                    |                               | 125            |                 |
| ▷ 🔄 사진                                | GODLoader HS-U                                                                                                    | SR Driver 6                   | Ahit Se        | atura           |
| ▷ <mark>_</mark> ) 음악                 | De QUEDader 113-0                                                                                                    | 30 DIIVEL_0                   | 4011_30        | etup            |
|                                       | CHICK CHILD TO A DESCRIPTION OF COLUMN                                                                                                    |                               |                |                 |
| ▲ III 로 C(^)                          |                                                                                                    |                               |                |                 |
| · · · · · · · · · · · · · · · · · · · |                                                                                                    |                               |                |                 |
|                                       |                                                                                                    |                               |                |                 |

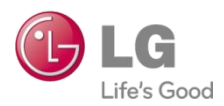

| Model    | G3 series           | Date          | 6 <sup>th</sup> Nov 2 | 014    | Country | Global |     |  |
|----------|---------------------|---------------|-----------------------|--------|---------|--------|-----|--|
| Revision | Rev 3.1             | Туре          | H/W                   |        | Buyer   | All    |     |  |
| Contents | Service Information | Guide 🗆 Notif | ication               | Target | BRC     | V DSC  | ASC |  |
|          |                     |               |                       |        |         |        |     |  |

**Guide to Smart Boot Diagnosis Tool** 

### I. QHS-USB Driver Setting (64Bit)

### 4. install the QDLoader HS-USB Driver.

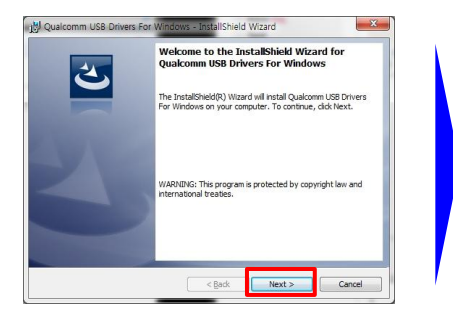

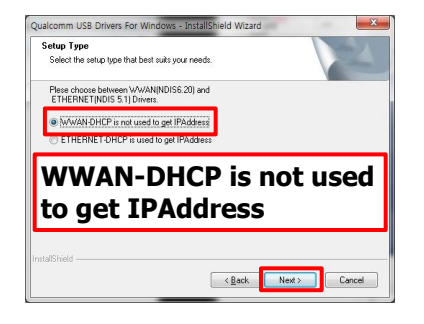

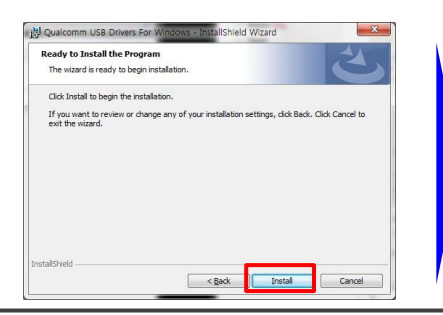

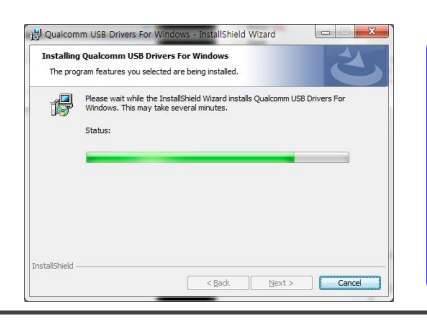

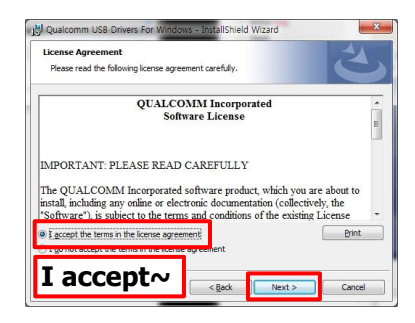

| 1 | InstallShield Wizard Completed                                                                                            |
|---|----------------------------------------------------------------------------------------------------|
| 0 | The InstallShield Wizard has successfully installed Qualcomm<br>USB Drivers For Windows. Click Finish to exit the wizard. |
|   |                                                                                                    |
|   |                                                                                                    |
|   |                                                                                                    |
|   |                                                                                                    |
|   |                                                                                                    |

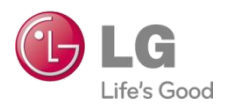

| Model    | G3 series           | Date          | 6 <sup>th</sup> Nov 2014 |        | Country | Global |     |  |  |  |
|----------|---------------------|---------------|--------------------------|--------|---------|--------|-----|--|--|--|
| Revision | Rev 3.1             | Туре          | H/W                      |        | Buyer   | All    |     |  |  |  |
| Contents | Service Information | Guide 🗆 Notif | ication                  | Target | 🖌 BRC   | DSC    | ASC |  |  |  |
|          |                     |               |                          |        |         |        |     |  |  |  |

Guide to Smart Boot Diagnosis Tool

## I. QHS-USB Driver Setting (64Bit)

5. Check Qualcomm HS-USB QDLoader 9008 Port in device manager. (QHS-USB Driver have been installed successfully.)

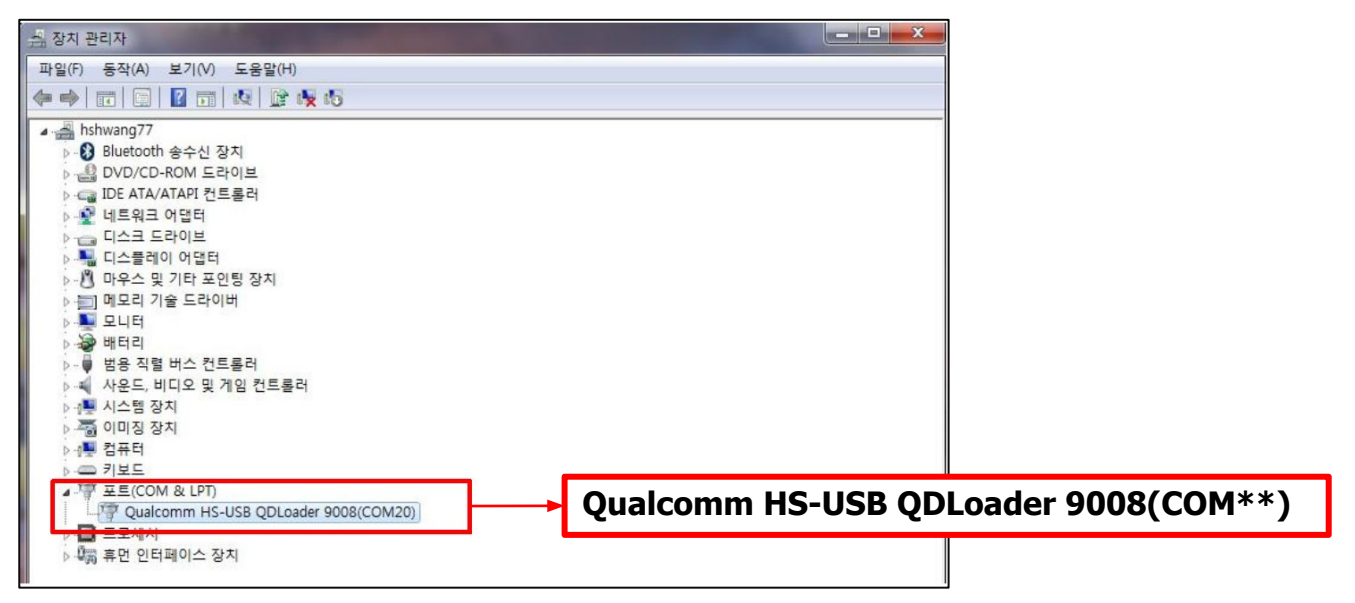

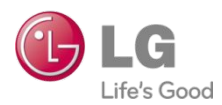

|          |                     |               |                       |        | -       |        |     |  |
|----------|---------------------|---------------|-----------------------|--------|---------|--------|-----|--|
| Model    | G3 series           | Date          | 6 <sup>th</sup> Nov 2 | 014    | Country | Global |     |  |
| Revision | Rev 3.1             | Туре          | H/W                   |        | Buyer   | All    |     |  |
| Contents | Service Information | Guide 🗆 Notif | ication               | Target | BRC     |        | ASC |  |

#### Guide to Smart Boot Diagnosis Tool

### **I**. Pre-Condition

- 1. Check the PC OS & System.
  - Win XP / Win 7 : x32bit / X64bit
     it is different X32bit's USB Driver & X64bit USB Driver.
- 2. Smart Boot Diagnosis tool can only use dedicated Qualcomm models. (nVidia / Mediatek models can not use this tool)

## II. Smart Boot Diagnosis Tool Setting

### 1. Download and Decompress a Zip file : folder (D:)

| 등급:                                                             | 시스템 등급을 사용할 수 없습니다.                                                                                                    |
|-----------------------------------------------------------------|----------------------------------------------------------------------------------------------------|
| 프로세서:                                                           | Intel(R) Core(TM) I5-3320M CPU @ 2.60GHz 2.60 GHz                                                                                                    |
| 설치된 메모리(RAM):                                                   | 4.00GB(2.64GB 사용 가능)                                                                                                    |
| 시스템 종류:                                                         | 32비트 운영 체제                                                                                                    |
| 페미터치                                                            | 이 티스플레이에 사용한 수 아들 페 미 터치시 이렇어 언스니다.                                                                                                    |
| 킨 곳 되지.                                                         | 이 니프콜레이에 사용을 두 있는 번 및 디자식 입식이 없습니다.                                                                                                    |
| 권 및 디지·<br>컴퓨터 이름, 도메인 및 작업<br>커프터 이르·                          | 이 니에이에 저동을 두 있는 건 및 디자크 감독이 없습니다.<br>  그룹 설정                                                                                                    |
| 근 및 디지.<br>컴퓨터 이름, 도메인 및 작업<br>컴퓨터 이름:<br>전체 컴퓨터 이름:            | 이 니데이에 제공을 두 있는 된 것 디지닉 감독이 있습니다.<br>1 그를 접정<br>PTMMF10-NC1001M<br>PTMMF10-NC1001MLGE.NET                                                                   |
| 근 및 디시.<br>컴퓨터 이름, 도메인 및 작업<br>컴퓨터 이름:<br>전체 컴퓨터 이름:<br>컴퓨터 설명: | 이 데데이에 제공을 두 있는 편 및 디자닉 실력이 값됩니다.<br>그를 설정<br>PTMMF10-NC1001M<br>PTMMF10-NC1001MLGE.NET<br>활분도/과장/MC 서비스운영팀(boondo.hwang@lge.com);boondo.hwang;MC 서<br>스운영팀 |

| ▼         ▶         컴퓨터 ▶         새 볼륨 (D.) ▶           파일(F)         편집(E)         보기(V)         도구(T)         도음말(H)           구성 ▼           요기         새 볼륨                      |                   |                          | Con a real fait fragment (Sancher)                                                             | (Contra       | a contransition |
|----------------------------------------------------------------------------------------------------|-------------------|--------------------------|------------------------------------------------------------------------------------------------|---------------|-----------------|
| <ul> <li>☆ 즐겨찾기</li> <li>▲ 다운로드</li> <li>■ 바탕 화면</li> <li>&gt; 젤 친근 위치</li> <li>&gt; 값 라이브러리</li> <li>&gt; 값 문서</li> <li>■ 비디오</li> <li>● 내디오</li> <li>● 사진</li> <li>● 유악</li> </ul> | 이름<br>ᡂ SmartBoot | tDiagv1.3.1_Oversea_SVC_ | 수정한 날파<br>20141029<br>☞ V3 PC 검사<br>④ 알집으로 압축물기(A)<br>④ 여기에 압축물기(C)<br>④ "SmartBootDlagv1.3_Of | 유형<br>f" 에 압축 | 크기<br>물기(W)     |

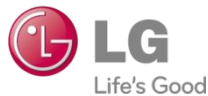

Model

| Revision | Rev 3.1                            | Туре           | H/W                |  | Buyer | All   |     |  |  |  |
|----------|------------------------------------|----------------|--------------------|--|-------|-------|-----|--|--|--|
| Contents | Service Information                | Guide 🗆 Notifi | Guide Dotification |  | 🖌 BRC | V DSC | ASC |  |  |  |
|          | Cuide to Smort Boot Diagnosis Tool |                |                    |  |       |       |     |  |  |  |

Guide to Smart Boot Diagnosis Tool

### II. Smart Boot Diagnosis Tool Setting

2. Check the Configuration in Anti-RollBack check file Folder (. (D:/AP\_Chip/MSM8974\_G3)

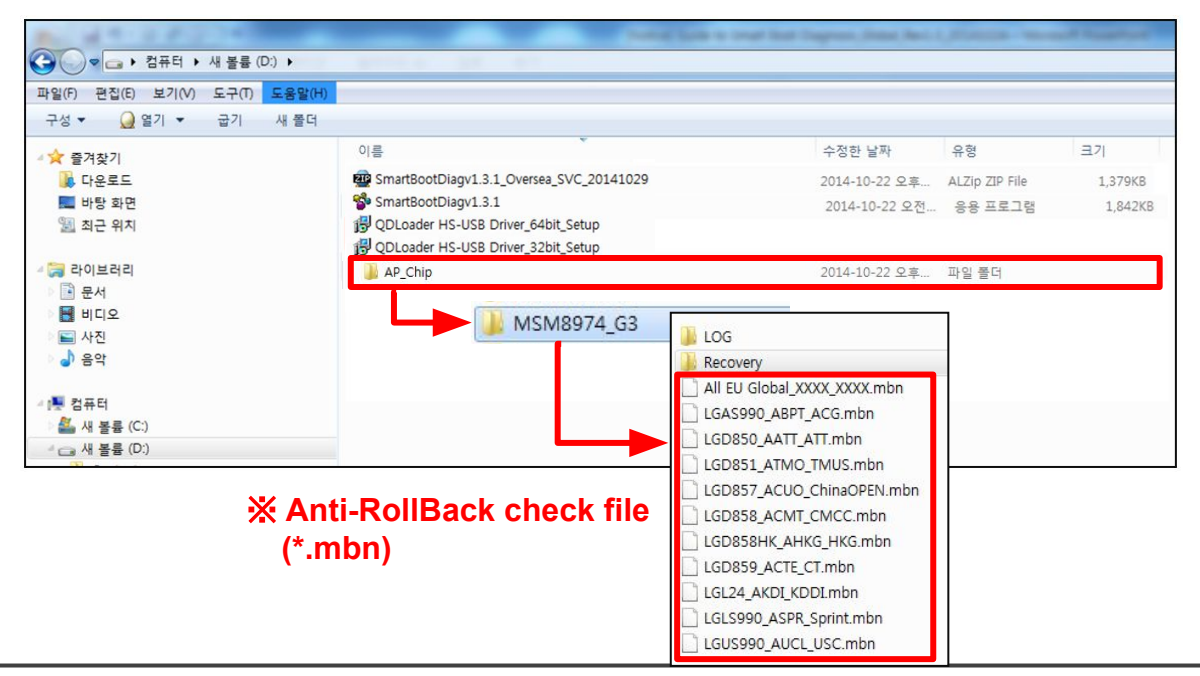

LGE Internal Use Only

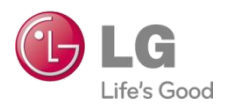

| Model    | G3 series             | Date          | 6 <sup>th</sup> Nov 2014 |        | Country | Global |     |  |  |  |
|----------|-----------------------|---------------|--------------------------|--------|---------|--------|-----|--|--|--|
| Revision | Rev 3.1               | Туре          | H/W                      |        | Buyer   | All    |     |  |  |  |
| Contents | Service Information ¥ | Guide 🗆 Notif | ication                  | Target | 🖌 BRC   | DSC    | ASC |  |  |  |
|          |                       |               |                          |        |         |        |     |  |  |  |

### II. Smart Boot Diagnosis Tool Setting

3. Check the Configuration in Recovery file folder. (D:/AP\_Chip/MSM8974\_G3/Recovery/Model Folder)

| and a support of the           |                              | and prove a real that happen, have been by the light |
|--------------------------------|------------------------------|------------------------------------------------------|
| 중 → 컴퓨터 → 새 볼륨 (D:) → AP_Ch    | ip ▶ MSM8974_G3 ▶ Recovery ▶ |                                                      |
| 파일(F) 편집(E) 보기(V) 도구(T) 도움말(H) |                              |                                                      |
| 구성 ▼ 라이브러리에 포함 ▼ 공유 대상 *       | ▼ 굽기 새 폴더                    |                                                      |
| ▲☆ 즉겨찬기                        | 이름                           | 수정한 날짜 유형                                            |
| · 다운로드                         | All EU Global_XXXX_XXXX      | 2014-10-22 오후 파일 폴더                                  |
| 🔜 바탕 화면                        | LGAS 990_ABPT_ACG            | 2014-10-22 오후 파일 폴더                                  |
| 🗐 최근 위치                        | \mu LGD850_AATT_ATT          | 2014-10-22 오후 파일 폴더                                  |
|                                | LGD851_ATMO_TMUS             | 2014-10-22 오후 파일 폴더                                  |
| ◢ 🧊 라이브러리                      | LGD858_ACMT_CMCC             | 2014-10-22 오후 파일 폴더                                  |
| ▷ 📑 문서                         | 📕 LGD859_ACTE_CT             | 2014-10-22 오후 파일 폴더                                  |
| ▷ 📑 비디오                        | 📕 LGL2 _AKDI_KDDI            | 2014-10-22 오후 파일 폴더                                  |
| ▷ 🔄 사진                         | LGLS 90_ASPR_SPRINT          | 2014-10-22 오후 파일 폴더                                  |
| ▷ 🎝 음악                         | 🕌 LGUS990_AUCL_USC           | 2014-10-22 오후 파일 폴더                                  |
| ▲ 1톤 컴퓨터<br>▷ 🏝 새 볼륨 (C:)      | ※ Recover                    | y file (*.bin / *.mbn)                               |
| ▲ 새 볼륨 (D:)                    | ST ALL FLL                   | Clobal XXXX Creart Boat                              |
| AP_Chip                        | All EU                       | Giopal_YYYY_Stuatt_Boot                              |
| 4 🚛 MSM89/4_G3                 |                              | Global XXXX Smart Boot mbn                           |
| LUG                            | All EU                       | Global_XXXX_Smart_boot.mbn                           |
| P 🔐 Recovery                   |                              |                                                      |

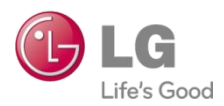

| Model    | G3 series             | Date          | 6 <sup>th</sup> Nov 20 | 014    | Country | Global |     |  |  |  |
|----------|-----------------------|---------------|------------------------|--------|---------|--------|-----|--|--|--|
| Revision | Rev 3.1               | Туре          | H/W                    |        | Buyer   | All    |     |  |  |  |
| Contents | Service Information ¥ | Guide 🗆 Notif | ication                | Target | 🖌 BRC 🤞 | DSC    | ASC |  |  |  |
|          |                       |               |                        |        |         |        |     |  |  |  |

**Guide to Smart Boot Diagnosis Tool** 

### **IV.** Run Smart Boot Diagnosis Tool

#### 1. Double Click the SmartBootDiagV1.3.1.exe file.

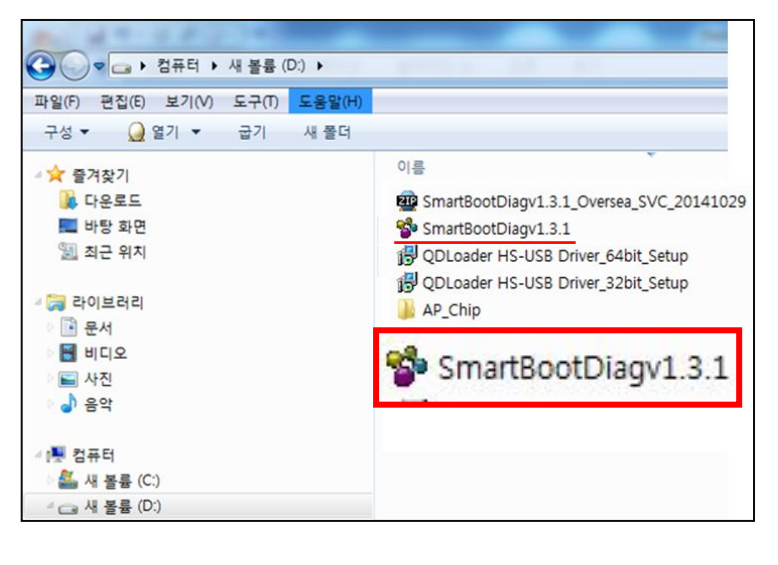

### 2. Connect the Phone and USB Cable.

| USB Status         | Model & Suffix Informa<br>1. Chipset Info. | MSM8974_G3              |  |
|--------------------|--------------------------------------------|-------------------------|--|
| NOT Ready          | 2. Model Info.                             | All EU Global_XXXX_XXXX |  |
| SW Patch for QFPRC | OM Anti-RollBack issues                    |                         |  |
|                    |                                            |                         |  |
| Not                | Ready                                      | Not Connect             |  |
| -                  | esi                                        | ult Reference           |  |
|                    |                                            |                         |  |
| -                  |                                            |                         |  |
| c                  | OM98                                       | Connect                 |  |
|                    |                                            |                         |  |
|                    |                                            |                         |  |

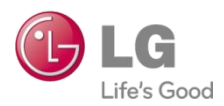

| Model    | G3 series           | Date           | 6 <sup>th</sup> Nov 2014 |        | Country | Global |     |  |
|----------|---------------------|----------------|--------------------------|--------|---------|--------|-----|--|
| Revision | Rev 3.1             | Туре           | H/W                      |        | Buyer   | All    |     |  |
| Contents | Service Information | Guide 🛛 Notifi | cation                   | Target | BRC 4   | DSC    | ASC |  |

**Guide to Smart Boot Diagnosis Tool** 

### IV. Run Smart Boot Diagnosis Tool

#### 3. Detection Anti-RollBack Issue.

**(2)** Select "Yes"

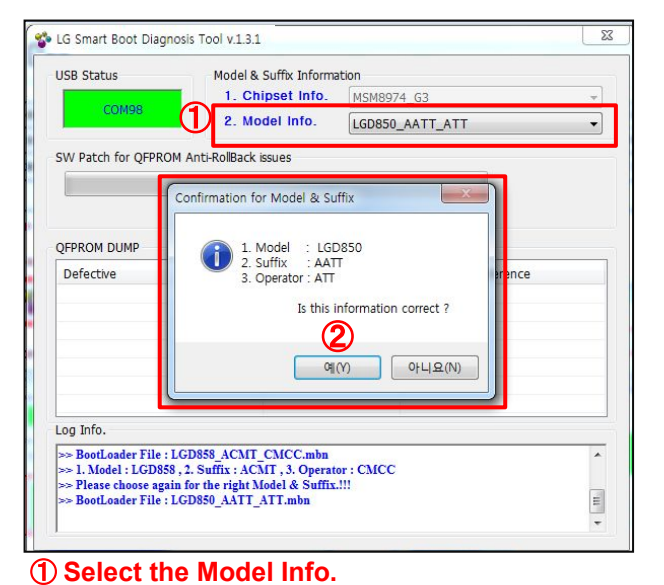

| USB Status           | Model & Suff          | ix Informa          | ation          |            |   |
|----------------------|-----------------------|---------------------|----------------|------------|---|
| 001100               | 1. Chipse             | et Info. MSM8974_G3 |                | 3          | Ŧ |
| COM98                | 2. Model              | Info.               | LGD850_AAT     | T_ATT      | • |
| SW Patch for QFPRO   | 4 Anti-RollBack issue | s                   |                |            |   |
|                      |                       |                     |                |            |   |
|                      |                       |                     |                |            |   |
|                      |                       |                     |                |            |   |
| Defective            | <b>9</b>              | Pos                 | d <del>i</del> | Poforonco  |   |
| OFPROM AP ANTIR      | OLLBACK_1             | FAI                 | L              | 0x0AE70AC0 |   |
| QFPROM_AP_ANTIR      | OLLBACK_2             | FAI                 | L              | 0x0AE70AC0 |   |
| QFPROM_AP_ANTIR      | OLLBACK_3             | FAIL                |                | 0x0AE70AC0 |   |
| QFPROM_AP_ANTIR      | OLLBACK_4             | FAI                 | L              | 0x0AE70AC0 |   |
| QFPROM_MSA_ANT.      | IROLLBACK             | UK                  | •              | 000000000  | _ |
| QFPROM_MSA_ANT       | IROLLBACK             | OK                  |                | 0x00000000 | - |
| •                    |                       | III                 |                |            | • |
| Detection ANTI-ROLLE | ACK ISSUES            |                     | X              |            |   |
|                      |                       |                     |                |            | ^ |
|                      |                       | di tanun            |                |            |   |
| Detected 0           | 2FPROIVI Anti-Rollba  | ICK ISSUES          |                |            |   |
| Could you            | J fix it ?            |                     |                |            | - |
|                      |                       |                     |                |            |   |
|                      | (4)                   |                     |                |            |   |
|                      |                       |                     |                |            |   |

③ Check the Anti-RollBack Result
④ If "FAIL" is over 1 item, Select "Yes"

LGE Internal Use Only

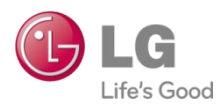

| Model    | G3 series           | Date          | 6 <sup>th</sup> Nov 2014 |        | Country | Global |     |  |
|----------|---------------------|---------------|--------------------------|--------|---------|--------|-----|--|
| Revision | Rev 3.1             | Туре          | H/W                      |        | Buyer   | All    |     |  |
| Contents | Service Information | Guide 🗆 Notif | ication                  | Target | BRC     | V DSC  | ASC |  |
|          |                     |               |                          | •      |         |        |     |  |

**Guide to Smart Boot Diagnosis Tool** 

### IV. Run Smart Boot Diagnosis Tool

#### 3. Download the Recovery file.

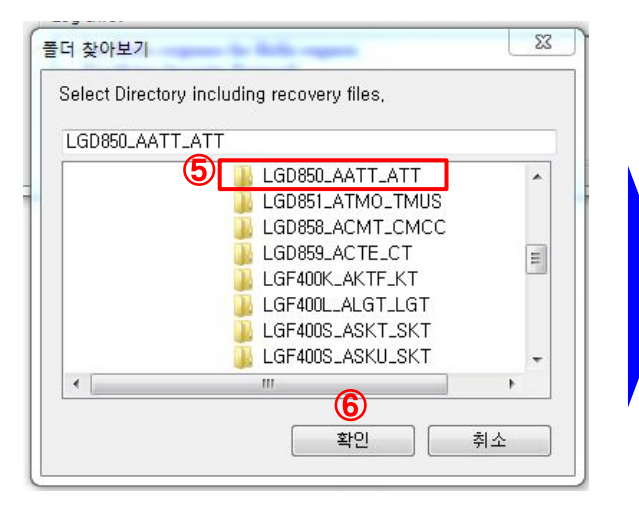

(5) Select the Recovery folder(6) Select "OK"

| SB Status Mo               | 1. Chipset Informa | ipset Info. MSM8974_G3 |        |  |  |
|----------------------------|--------------------|------------------------|--------|--|--|
| COM98                      | 2. Model Info.     | LGD850_AATT_ATT        | *      |  |  |
| W Patch for QFPROM Anti-Ro | lBack issues       |                        |        |  |  |
|                            |                    |                        |        |  |  |
| Dov                        | vnloading (1/      | 2) 3 %                 | Cancel |  |  |
|                            |                    |                        |        |  |  |
| FPROM DUMP                 |                    |                        |        |  |  |
| Defective                  | Result             | Reference              | -      |  |  |
| QFPROM_AP_ANTIROLLBACK     | 1 FAIL             | 0x0AE70AC0             |        |  |  |
| QFPROM_AP_ANTIROLLBACK     | 2 FAIL             | 0x0AE70AC0             | E      |  |  |
| QFPROM_AP_ANTIROLLBACK     | 3 FAIL             | 0x0AE70AC0             |        |  |  |
| QFPROM_AP_ANTIROLLBACK     | 4 FAIL             | 0x0AE70AC0             |        |  |  |
| QFPROM_MSA_ANTIROLLBAC     | СК ОК              | 0x0000000              |        |  |  |
| QFPROM_MSA_ANTIROLLBAC     | СК ОК              | 0x0000000              |        |  |  |
| < [                        |                    |                        | Þ      |  |  |
| og Info.                   |                    |                        |        |  |  |
| - I CD950 AATT Smort Pool  | hin . 59290 Khyton |                        |        |  |  |
| > LGD850 AATT Smart Boo    | t.mbn : 324 Kbytes |                        |        |  |  |
| Describer ding (1/2)       |                    |                        |        |  |  |

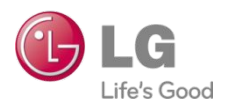

| Model                              | G3 series           | Date           | 6 <sup>th</sup> Nov 2014 |  | C | Country | Global |     |  |
|------------------------------------|---------------------|----------------|--------------------------|--|---|---------|--------|-----|--|
| Revision                           | Rev 3.1             | Туре           | H/W                      |  |   | Buyer   | All    |     |  |
| Contents                           | Service Information | Guide 🗆 Notifi | fication <b>Target</b>   |  | • | BRC     | 🖌 DSC  | ASC |  |
| Guide to Smart Boot Diagnosis Tool |                     |                |                          |  |   |         |        |     |  |

### V. S/W Download

1. Necessarily, You should download the Improved latest S/W Version. (you should check the next page and use the latest SW version of the Suffix which is the Recovery file "OK".)

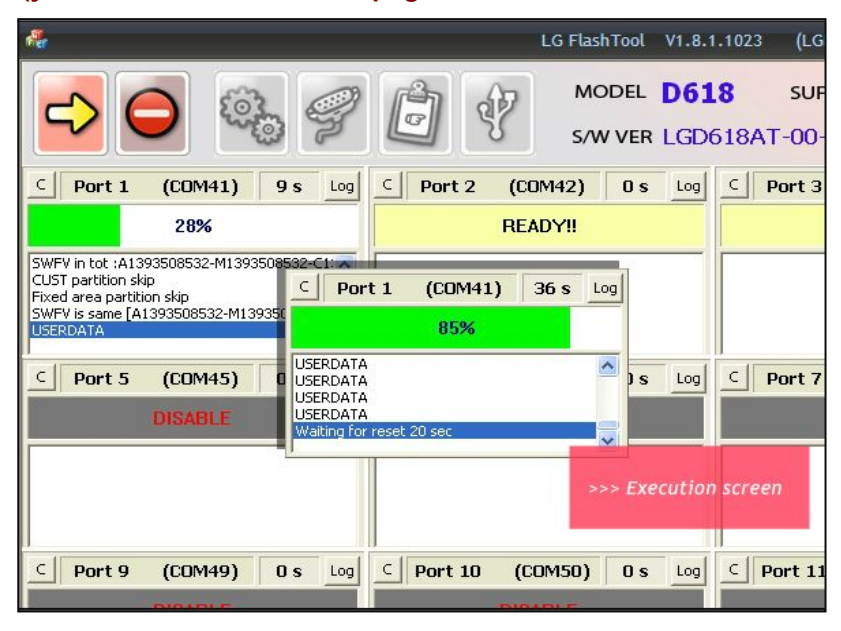

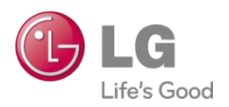

| Model    | G3 series           | Date          | 6 <sup>th</sup> Nov 2014 |        | Country | Global |     |  |
|----------|---------------------|---------------|--------------------------|--------|---------|--------|-----|--|
| Revision | Rev 3.1             | Туре          | H/W                      |        | Buyer   | All    |     |  |
| Contents | Service Information | Guide 🗆 Notif | ication                  | Target | BRC     | V DSC  | ASC |  |
|          |                     |               |                          |        |         |        |     |  |

#### **Guide to Smart Boot Diagnosis Tool**

## **VI. Tool Update**

- 1. Download and Decompress a Zip file : folder (D:)
- 2. Overwrite all Files.
- 3. Erase Old \*.exe file.

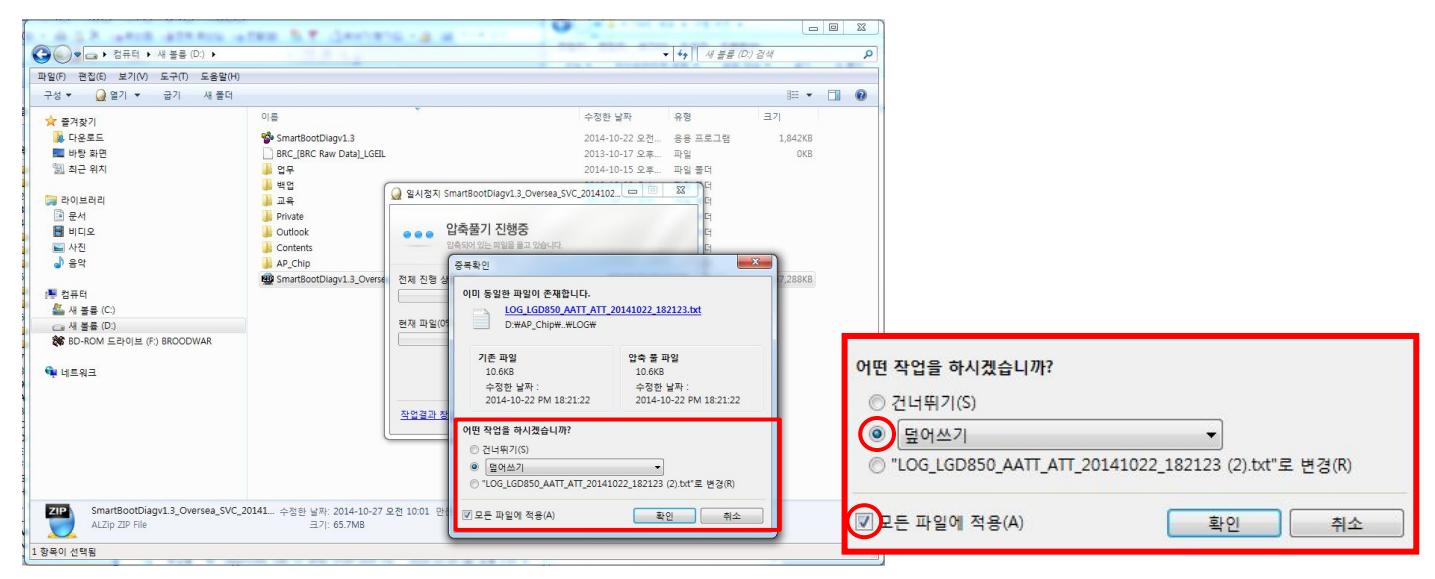

# Appendix. Recovery file & New S/W Ver update List (14106)

| model.suffux    | Recovery file | New S/W ver.    |
|-----------------|---------------|-----------------|
| LGAS990.ABPTTN  | OK            | V10a            |
| LGAS990.ABPTWH  |               | V10a            |
| LGD850.AATTTN   |               |                 |
| LGD850.AATTWH   |               |                 |
| LGD851TN.ATMOTN |               |                 |
| LGD851WH.ATMOWH |               |                 |
| LGUS990.AUCLWH  |               |                 |
| LGUS990.AUCLTN  |               |                 |
| LGVS985.AVRZTN  | ОК            | VS98511C_0<br>0 |
| LGVS985W.AVRZWH | ОК            | VS98511C_0<br>0 |
| LGVS985B.AVRZBL | ОК            | VS98511C_0<br>0 |
| LGVS985R.AVRZRD | ОК            | VS98511C_0<br>0 |
| LGL24.AKDIBL    | OK            | V10e            |
| LGL24.AKDIPK    | OK            | V10e            |
| LGL24.AKDIWH    | OK            | V10e            |
| LGD857.ACUOWH   | OK            | V10c            |
| LGD857.ACUOTN   | OK            | V10c            |
| LGD857.ACUOKG   | OK            | V10c            |
| LGD858.ACMTWH   | OK            | V10c            |
| LGD858.ACMTTN   | OK            | V10c            |
| LGD858.ACMTKG   | OK            | V10c            |
| LGD858HK.AHKGKG | OK            | V10F            |
| LGD858HK.AHKGTN | OK            | V10f            |
| LGD858HK.AHKGWH | OK            | V10f            |
| LGD859.ACTEWH   | OK            | V10g            |
| LGD859.ACTETN   | OK            | V10g            |
| LGD859.ACTEKG   | OK            | V10g            |